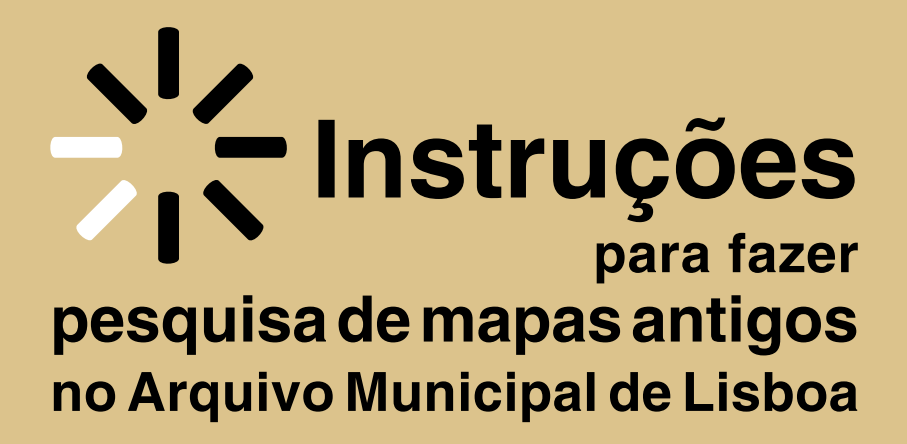

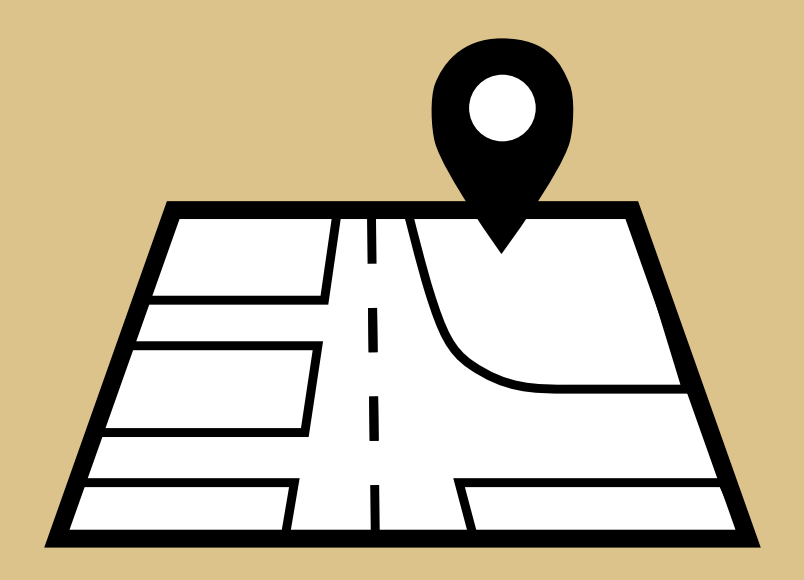

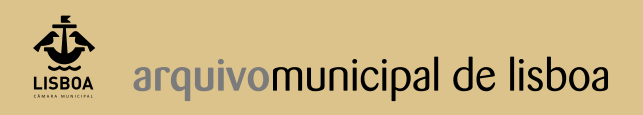

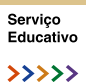

Na internet aceda à página do Arquivo Municipal de Lisboa <u>http://arquivomunicipal.cm-lisboa.pt/pt/</u>

| A árvore que eu sou Éden Acto de Estado ▶ II                                                                                                    |                                                     | ··→ Arquivo<br>··→ Biblioteca                                                                                                    |
|----------------------------------------------------------------------------------------------------|-----------------------------------------------------|----------------------------------------------------------------------------------------------------|
| Act to be Espado<br>Historia Februaritia da Ocupação<br>das Territórias Paleatinos<br>Act or STATE<br>Photographice History of the Occupation<br>of Paleatinia Territories<br>Ariela<br>Aisha<br>Azoulay | exposição exhibition<br>26 nov 2020 / 9 jan 2021    | Catanoo Secondary Secondary Secondary Secondary Secondary Casternoid do Angulo Municipal Consultar Constant Constant Secondary Secondary Secondary |
| NOTICIAS DO ABQUINO<br>Neversitor 2009<br>Neversitor 2009                                                                                                    | Service Educative<br>Construit um edition pombative | Noticias do Arquivo Serviço Educativo Vide opra are Videoreca digital                                                                              |
| arquivomunicipal de lisboa                                                                                                    | ARQUIVO ACERVO SERVIÇOS INVES                       | tigação eventos publicações<br>👔 🞯 🎽 📴 🤹 🎪 LISBOA                                                                                                  |

No canto superior direito, no menu Pesquisa, clique em <u>Arquivo</u>. Nesta página, pode efetuar pesquisas simples e avançadas nos diferentes polos do Arquivo.

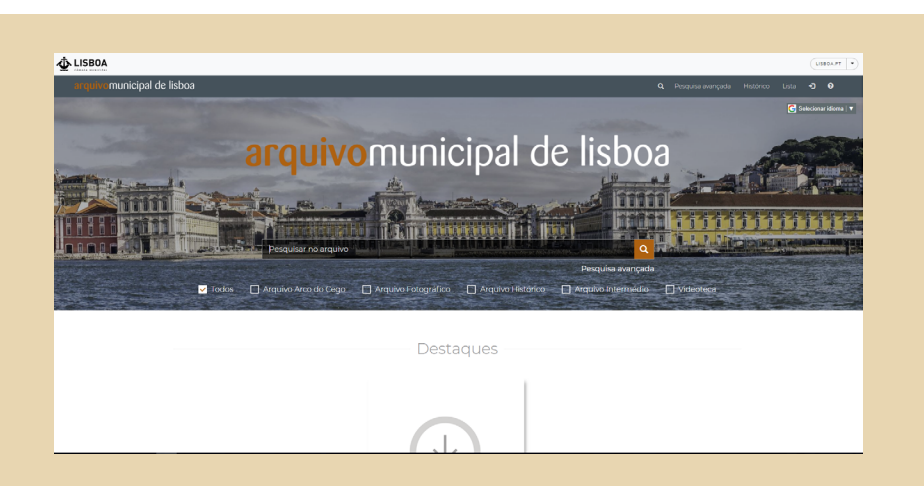

Faça uma pesquisa avançada em que o título contém 'atlas da carta topográfica de Lisboa' para o 'Atlas' de Filipe Folque (1856-1858) ou 'planta topográfica de Lisboa' para o Levantamento da planta de Lisboa de Silva Pinto (1904-1911).

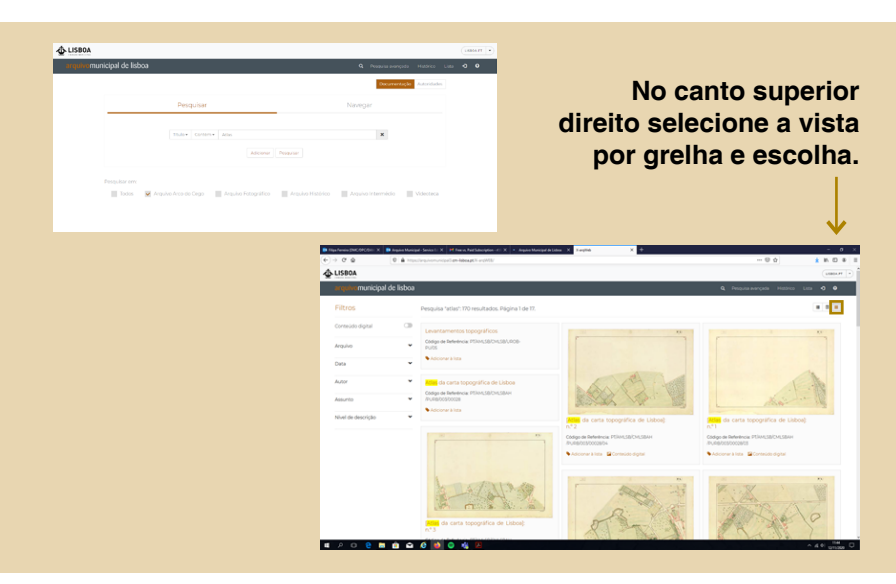

Pode também fazer uma pesquisa avançada pelo local onde se encontra a escola, prestando atenção aos limites da cidade na época em que foi feito o levantamento.

## Sugestão:

Para escolas em zonas mais recentes da cidade escolha o Levantamento da Planta de Lisboa de Silva Pinto (1904-1911).

**Exemplo para escolas na zona do Campo Grande:** Título/ contém: Planta topográfica; Âmbito e conteúdo/ contém: Campo Grande

| arquire monopar de lastes     |                           | the second second second second second second second second second second second second second second second se |                                                                                |                                                             |                                                         |
|-------------------------------|---------------------------|----------------------------------------------------------------------------------------------------|--------------------------------------------------------------------------------|-------------------------------------------------------------|---------------------------------------------------------|
|                               | Deconvertação Actoridades | Fitros                                                                                                    | Perspuisa avançada: Bresultados, Página<br>Telasorean Vanos soportor's 👔 Anoso | de l.<br>Strekisk streke "serge gande" k 🖌                  |                                                         |
| Pesquisar                     | Navegar                   | Contesido algebal                                                                                               | ·                                                                              | The Long Bart                                               | The second second                                       |
| Teslar General Paris toopping | ×                         | Data                                                                                                    |                                                                                |                                                             | THE THE                                                 |
|                               | A                         | Autor                                                                                                    | · · · · · · · · · · · · · · · · · · ·                                          | de Laboat                                                   | Contra Tonga Para                                       |
|                               |                           | Nivel de descrição                                                                                              | Codge de Relativos Privezación policitación Privezación policitación           | Collige de Balerierois<br>PCare, Salton, Salvinos Puessos/w | Collips de Bellemetar<br>PESINOSISCON SACUROS PUROSONSI |

Para escolas nas zonas mais antigas e centrais da cidade, pode escolher o 'Atlas da carta topográfica de Lisboa' de Filipe Folque (1856-1858).

Exemplo para escola na zona de Arroios: Título/ contém: carta topográfica; Âmbito e conteúdo/ contém: Arroios

| arquivomunicipal de l | isboa                                              | Q Percula surrorda Historica La     | <br>               | de lisboa                                                                                                    | ٩                                                         | People Average People Lice 🔹 |
|-----------------------|----------------------------------------------------|-------------------------------------|--------------------|----------------------------------------------------------------------------------------------------|-----------------------------------------------------------|------------------------------|
|                       |                                                    | Decumentação Astocidados            | Fibros             | Pesquisa avergada: 2 resultados. Página 1:<br>Tisto servier tarta suppatist x 📳 Artista a s                                                                                                    | ten 1.<br>Inna alda aantalin "annaas" x                   |                              |
|                       | Pesquisar                                          | Navegar                             | Contexido sigital  |                                                                                                    |                                                           |                              |
|                       |                                                    |                                     | tayuka             | -                                                                                                    | A STATION                                                 |                              |
|                       |                                                    | ×                                   | Data               | · 10                                                                                                    | SATA ST                                                   |                              |
|                       |                                                    |                                     | Autor              | ·                                                                                                    | X MALE REFE                                               |                              |
|                       |                                                    |                                     | Assurts            | Adias da carta topografica de Libboli n.º 6                                                                                                    | (Atlas da <b>carta Supportinoa</b> de<br>Usboal v.º 13    |                              |
|                       |                                                    |                                     | Niver de descrição | Chilipp de linderlecie: Provinsional aller et la linderlecie: Chilipp de linderlecie: Chilipp de | Codigo de Referência<br>PERMILISIÓN, SIGNATA DE DOCTORORI |                              |
| ✓ Tooor               | Arguivo Arguivo Hogo Arguivo Fotográfico Arguivo H | otorico Arquivo intermódio Moecteca |                    | Subject the Contradiction                                                                                                    | Addition alors Control adult                              |                              |

Selecione as imagens pretendidas e descarregue para o seu computador carregando no botão do lado direito do rato: Guardar Imagem como...

## Sugestão:

Pode ir adicionando à Lista, as imagens selecionadas para posteriormente visualizar e guardar imagem como. E a partir do computador já pode imprimir as imagens guardadas que deverão confrontar umas com as outras.

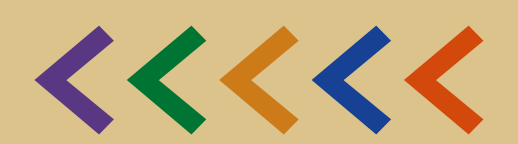

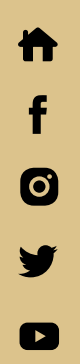